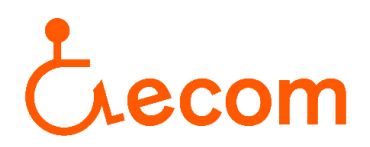

## Accés al llistat d'entitats acreditades que gestionen el servei d'Assistència Personal

 Per accedir al lloc web poseu en el navegador RESES i entreu en el primer resultat, o si ho preferiu aquí us deixem l'enllaç per accedir-hi de forma directe: RESES

Un cop heu entrat en el lloc web, cliqueu sobre l'enunciat "**Cercador de** serveis socials i d'entitats de serveis socials":

- Procediment del RESES
- Novetats en el règim d'autorització administrativa i de comunicació prèvia dels serveis socials (79,44 kB)
  La nova normativa entrarà en vigor el 17 de març de 2016
- Formularis
- Cercador de serveis socials i d'entitats titulars de serveis socials
- Preguntes freqüents
- Normativa de referència per a entitats, serveis i establiments socials
- 2. Un cop dins, marqueu la icona "Serveis socials especialitzats" i s'obrirà un desplegable on haureu de marcar la icona on posa "Serveis socials especialitzats: serveis per a persones amb discapacitat física":

| 0 | Serveis socials bàsics                                                                                     |
|---|----------------------------------------------------------------------------------------------------|
| 0 | Serveis socials especialitzats                                                                             |
|   | $\bigcirc$ Tots els serveis socials especialitzats                                                         |
|   | 🔘 Serveis socials especialitzats: infància, adolescència, joventut                                         |
|   | $\bigcirc$ Serveis socials especialitzats: persones amb dependència                                        |
|   | $\bigcirc$ Serveis socials especialitzats: persones grans amb dependència o risc social                    |
|   | $\bigcirc$ Serveis socials especialitzats: serveis comuns per a persones amb discapacitat                  |
|   | $\bigcirc$ Serveis socials especialitzats: serveis per a persones amb discapacitat intel·lectual           |
|   | Serveis socials especialitzats: serveis per a persones amb discapacitat física                             |
|   | $\bigcirc$ Serveis socials especialitzats: serveis per a persones amb discapacitat sensorial               |
|   | $\bigcirc$ Serveis socials especialitzats: persones amb problemàtica social derivada de malaltia mental    |
|   | $\bigcirc$ Serveis socials especialitzats: persones amb drogodependències i/o altres addiccions            |
|   | $\bigcirc$ Serveis socials especialitzats: persones afectades pel virus VIH/SIDA                           |
|   | $\bigcirc$ Serveis socials especialitzats: cuidadors/es familiars o altres cuidadors/es no professionals   |
|   | $\bigcirc$ Serveis socials especialitzats: famílies amb problemàtica social i risc d'exclusió social       |
|   | $\odot$ Serveis socials especialitzats: dones en situació de violència masclista i els seus fills i filles |

- O Serveis socials especialitzats: suport als serveis socials especialitzats
- O Altres prestacions de serveis: serveis experimentals
- $\bigcirc\,$  Serveis inscrits RESES: for Cartera 2009-2010

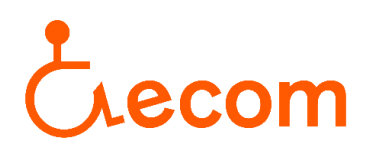

- 3. En la mateixa planada, una mica a baix, us apareixerà un camp on haureu d'omplir només els dos primers.
  - En el camp "tipologia del servei" seleccioneu "Servei d'assistència personal de suport a la vida autònoma i d'integració social i comunitària, per a persones amb discapacitat física":

| Tipologia del servei:           | (No Seleccionat)                                                                                                    |
|---------------------------------|----------------------------------------------------------------------------------------------------|
| Grup de destinataris:           | (No Seleccionat)<br>Servei de centre de dia d'atenció especialitzada temporal o permanent per a persones amb discapacitat fís                                                                              |
| Destinataris:                   | Servei de suport a l'autonomia a la pròpia llar per a persones amb discapacitat física                                                                                                    |
| Qualificació de l'entitat:      | Servei de llar amb suport per a persones amb discapacitat física<br>Servei de llar residència temporal o permanent per a persones amb discapacitat física                                                  |
| Núm. de registre del<br>servei: | Servei de centre residencial temporal o permanent per a persones amb discapacitat física<br>Servei de centre de dia de teràpia ocupacional (STO) per a persones amb discapacitat física                    |
| Comarca:                        | Servei de centre de dia ocupacional d'inserció (SOI) per a persones amb discapacitat física<br>Servei d'assistència personal de suport en l'acompanyament a activitats laborals, ocupacionals i/o formativ |
| Municipi:                       | Servei d'assistència personal de suport a la vida autònoma i d'integració social i comunitària, per a person                                                                                               |
| Districte:                      | (No Seleccionat)                                                                                                    |

- En el camp "Grup de destinataris" seleccioneu "Discapacitats físics". Per últim, cliqueu en la icona de sota. I ja podreu consultar les entitats d'Assistència Personal que estan acreditades en el Registre d'Entitats, Serveis i Establiments Socials.

| Tipologia del servei:           | (No Seleccionat)                                     | ~            |
|---------------------------------|------------------------------------------------------|--------------|
| Grup de destinataris:           | (No Seleccionat)                                     | $\sim$       |
| Destinataris:                   | (No Seleccionat)<br>ADDICCIONS                       | ~            |
| Qualificació de l'entitat:      | AFECTATS PEL VIH                                     |              |
| Núm. de registre del<br>servei: | ALTRES<br>DISCAPACITATS EN GENERAL                   |              |
| Comarca:                        | DISCAPACITATS FISICS<br>DISCAPACITATS INTEL·LECTUALS |              |
| Municipi:                       | DISCAPACITATS SENSORIALS<br>DIVERSA                  | Codi postal: |
| Districte:                      | DONES<br>FAMILIA                                     |              |
|                                 | GENT GRAN<br>INFANCIA-ADOLESCENCIA                   |              |
|                                 | MALALTS<br>MALALTS<br>MALALTS MENTALS<br>MARGINATS   |              |